## 基礎テスト対策 Smart Learning

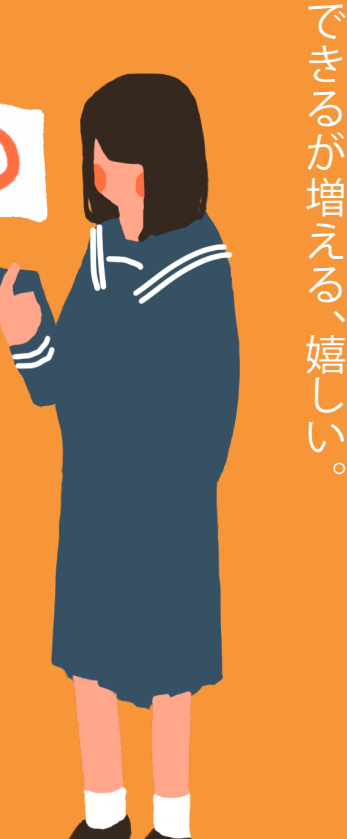

総合型選抜・学校推薦型選抜の「基礎テスト」対策ができるeラーニング 「Smart Learning」を開始しました。会員登録後、スマートフォンやパソコ ン、タブレットで、いつでもどこでも学べます!基礎テストの出題分野に 絞った問題なので、効率的に基礎テスト対策ができます。 高校1年生、2年生の登録も可能です。

### 01

右のQRコードからアクセスし、「Smart Learning」に登録してください。 IDとパスワードが発行され、登録完了メールが 届きます。 02

「Smart Learning」にアクセスし、IDとパス ワードを入力したら、学習スタートです! 「Smart Learning」 登録はこちら

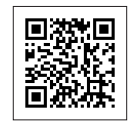

#### お問合せ先

九州産業大学 入試部入試課 TEL 092-673-5550 MAIL nyushi@ip.kyusan-u.ac.jp ※内容は変更になる場合があります。事前に必ず九州産業大学入試情報サイトをご覧ください。

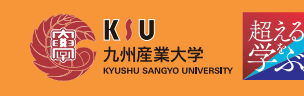

# Smart模試にチャレンジ!

基礎テストの模擬試験を自宅で受験できます。 あなたの実力を確認してみましょう。

STEP STEP STEP GOAL **N**3 **n**1 Π2 በሌ <sup>r</sup>Smart Learning 「Smart模試」 苦手分野を 試験当日 で学習 にチャレンジ 克服!! 8/26 10/23 国語の現代文や英語の長文問題は 市販の問題集とあわせて学習しよう!

Smart 模試実施日

英語·国語·数学 各科目30分

第1回 8/26頁 (成績確認 9/17まで)

10/23 J (成績確認 11/13まで) 各回 10:00~22:00

第2回

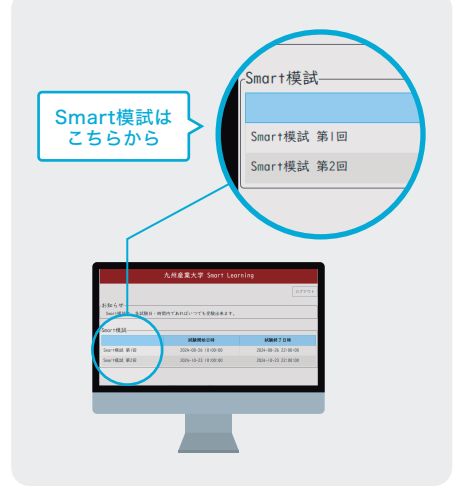

※試験時間内であればいつでも受験できます。 ※Smart Learningにログインして、Smart模試を開始してください。 ※模試の成績は翌日午前9:00に発表します。

## Q @ @ @ Q @ Q Question and Answer

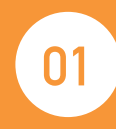

Smart LearningやSmart 模試を利用するには何が必要 ですか?

Smart Learningで第1回の 問題を解きましたが、第2回 に進めません。

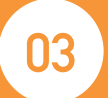

Smart LearningやSmart 模試にログインできません。

- A. インターネットに接続可能なPC、スマートフォン、タブレットなどをご用意 ください(IOS端末はSafari、android端末はGoogle Chromeを推奨)。
   Smart模試は画面の大きなPCやタブレットでの受験をおすすめします。
- A. 各回の問題を全問正解しないと合格にはならず、次の回には行けません。 合格になるまで何回でもチャレンジしてください。

A. IDやパスワードが異なっている可能性があります。IDはSmart Learning 登録時に受信したメールでご確認ください。 パスワードリセット後に初期パスワード(Smart Learning登録時に受信 したメールに記載)でログインし、改めてパスワードを設定してください。